## FOR NEW SIGN UPS & RENEWAL OF SAFRA MOVIEMAX MEMBERSHIP

(Including renewal members after MovieMax membership term)

1. Log in to your <u>SAFRA</u> account. Select "Membership" and choose either "Interest Group Sign Up" or "Interest Group Renewal".

|                                                                                                    |                             | Home Facility Boo      | oking AGM Events & Course | Membership SAFRAPOINTS S | AFRA Contests   Member Exclusives   Logout |
|----------------------------------------------------------------------------------------------------|-----------------------------|------------------------|---------------------------|--------------------------|--------------------------------------------|
| Home                                                                                                    |                             |                        | Sign Up/Renew Membership  |                          |                                            |
|                                                                                                    |                             |                        |                           | Membership Deferment     |                                            |
| We are continuously upgrad                                                                                                    | ling our systems to bring y | Interest Group Sign Up |                           |                          |                                            |
| Regular maintenance and upgrades to our system every Wednesday, 11:30pm to Thursday, 2:30am, which may temp<br>We apologise for any inconvenience caused. Thank you for your understanding. |                             |                        |                           | Interest Group Renewal   | ring this period.                          |
|                                                                                                    |                             |                        |                           | Interest Group Deferment |                                            |
| mySAFRA Account Terms Of Use                                                                                                    |                             |                        |                           |                          |                                            |
| QUICK LINKS                                                                                                    |                             |                        |                           |                          |                                            |
| 4                                                                                                    | Ē                           |                        |                           | Ť                        |                                            |
| Book Movie Tickets                                                                                                    | Travel & Leisure            | Book SAFRA Facilities  | Caltex Promotions         | SAFRA Perks Promotions   | Update Vehicle UI                          |
| æ s                                                                                                    |                             |                        |                           |                          |                                            |
| SAFRA Treats & Deals                                                                                                    |                             |                        |                           |                          |                                            |

## 2. Select "MovieMax".

| QUICK LINKS                               |                                                                                          |                                |  |
|-------------------------------------------|------------------------------------------------------------------------------------------|--------------------------------|--|
|                                           | INTEREST GROUP SIGN UP                                                                   |                                |  |
|                                           | Choose Main Interest Group to Sign Up for<br>competitive Sports ream - Table Tennis Main | irks Promotions                |  |
|                                           | FUSE<br>KIDZ AMAZE MEMBERSHIP                                                            |                                |  |
|                                           | MOVIEMAX                                                                                 |                                |  |
|                                           | SAFRA Adventure Club (SAC)                                                               |                                |  |
| (TP21) NDP2021, Tageliter We Shine by Pan | SAFRA CYCLING CLUB                                                                       | at Day Cetebrations - Studytet |  |
|                                           | SAFBA Digital Media Club Main                                                            |                                |  |

3. Select the number of terms under Membership terms (*e.g. 4 terms* = 2 years), then click "Proceed".

| SAFRA Interest Group Sign Up                                                                                                    |                                                                                                    |
|----------------------------------------------------------------------------------------------------|----------------------------------------------------------------------------------------------------|
|                                                                                                    |                                                                                                    |
| MEMBERSHIP TERM                                                                                                    |                                                                                                    |
| MAIN INTEREST GROUP                                                                                                    | SELECT A MEMBER *                                                                                                    |
| SUB INTEREST GROUP                                                                                                    | 3 term (01-Aug-2025 - 31-Jan-2027)                                                                                                    |
|                                                                                                    | 4 term (01-Aug-2025 - 31-Jul-2027)                                                                                                    |
| <ul> <li>By submitting this application, I confirm that: (a) the information provided by me is true and corr<br/>SAFRA's Privacy Policy relating to membership / interest group / events / use of services and facil<br/>which outlines how SAFRA manages my personal data in accordance with the Personal Data Port</li> </ul> | ect 6 term (01-Aug-2025 - 31-jul-2028)<br>tel: 01-Aug-2025 - 31-jul-2028<br>tel: 01-2012: and (c) where Personal Data of any third party is provided by me, I have obtained the |
| consent of the third party to our collection, use and/or disclosure of those Personal Data.  I agree to abide and be bound by the:  Moviemax Membershin Terms & Conditions                                                                                                    |                                                                                                    |
|                                                                                                    |                                                                                                    |
| CANCEL                                                                                                    | PROCEED                                                                                                    |

Note: Please note that MovieMax membership term is on a 6-months duration.

▲ If no option appear: Please check your SAFRA membership expiry. Kindly note that your MovieMax membership cannot be longer than your SAFRA membership. You may need to renew your SAFRA membership first before signing up.

**If you see the error:** "Signup failed: Registration record for the user already exists." it means you might have already added this to your cart. Please check your cart for existing items and proceed to checkout.

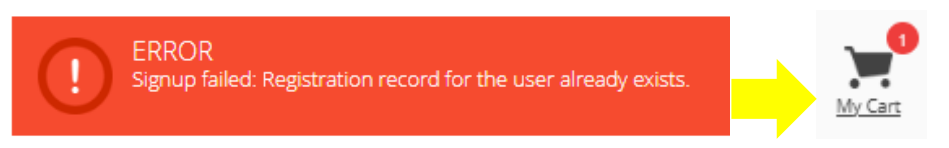

4. Ensure all details are correct before proceeding. Click "Continue" to go to the Shopping Cart/ Checkout page and your SAFRA MovieMax membership will commence on the following month.

| AFRA Intere                      | st Group Sig | n Up         |                                |                  |                                      |                 |
|----------------------------------|--------------|--------------|--------------------------------|------------------|--------------------------------------|-----------------|
|                                  |              |              |                                |                  |                                      |                 |
| SUMMARY                          |              |              |                                |                  |                                      |                 |
| MAIN INTEREST GROUP: MOVIEMAX    |              |              | CUSTOMER NAME: SAFRA TEST ACCT |                  |                                      |                 |
| SUB INTEREST GROUP: MOVIEMAX     |              |              | MEMBER ID:                     |                  |                                      |                 |
| PREFERRED CLUB HOUSE: SAFRA - HQ |              |              | MEMBERSHIP TERMS: 4            |                  |                                      |                 |
| PAYMENT DETAILS                  | MEMBER ID    | CATEGORY     | AMOUNT                         | CHARGE TYPE      | DESCRIPTION                          |                 |
| MOVIEMAX                         |              | SAFRA Member | 5\$30.00                       | Registration Fee | \$1.25 per item per month * 24 items |                 |
|                                  |              |              |                                |                  |                                      | TOTAL: \$\$30.0 |
|                                  |              |              | BACK                           | TINUE            |                                      |                 |

Note: The promo code will be automatically applied after you click "Continue".

5. Review your Shopping Cart. The promo code will be automatically applied, and the discounted price will be reflected. Click "Confirm" to proceed with payment.

| Shopping Cart                                                                                                    |                                                                       |                 |                 |                                        |        |  |  |  |
|----------------------------------------------------------------------------------------------------|-----------------------------------------------------------------------|-----------------|-----------------|----------------------------------------|--------|--|--|--|
| Checkout                                                                                                    |                                                                       |                 |                 |                                        |        |  |  |  |
| S/N DESCRIPTION                                                                                                    | QUANTITY                                                              | UNIT PRICE      | NET AMOUNT      | PROMO CODE                             | REMOVE |  |  |  |
| 1 MOVIEMAX - MOVIEMAX<br>REGISTRATION FEE (Ref. No:)IGMRG-2507<br>- SAFRA TEST ACCT<br>01-Aug-2025 to 31-Jul-2027                                                                                                    | 24                                                                    | \$1.25          | \$15.00         |                                        | x      |  |  |  |
| # DESCRIPTION                                                                                                    |                                                                       | CODE            |                 |                                        | REMOVE |  |  |  |
| 1 50.00% discount on item.                                                                                                    | 1 50.00% discount on item. MOVIEMAX PROMOTION (17 Jul to 31 Dec 2025) |                 |                 |                                        | x      |  |  |  |
| Note: All bookings/items shall be released or removed, should there be no successful payment received after 20 minutes upon clicking on [CONFIRM] and/or [CHECK OUT].  I confirm that I am eighteen (18) years of age or older at the time of this transaction / I am under eighteen (18) years of age, but I am entering into this transaction with authorisation and/or under supervision from a parent or a legal guardian. |                                                                       |                 |                 |                                        |        |  |  |  |
| ADD INSTANT REDEMPTION                                                                                                    |                                                                       | _ `             | _ 「             |                                        |        |  |  |  |
| PROMO CODE                                                                                                    | -                                                                     | MY O<br>TOTAL F | CART<br>PAYABLE | <b>\$\$15.00</b><br>(Inclusive of 9% G | 51)    |  |  |  |
| Payment Methods                                                                                                    |                                                                       |                 |                 |                                        |        |  |  |  |
| Credit/Debit Cards/SG QR Code     Pay with your Credit / Debit Card / SG QR Cod                                                                                                    | de                                                                    |                 |                 | VISA 🌓 🤅                               | SG GR  |  |  |  |

## Gift Redemption:

The first 500 successful MovieMax sign-ups or renewals completed by 31 August 2025 will receive a \$5 GrabGifts e-voucher in the SAFRA app within two weeks.

## Need help?

If you encounter any issues during the process, please email <u>moviemax@safra.sg</u> and attach a screenshot for our assistance.

Thank you for your support towards MovieMax!